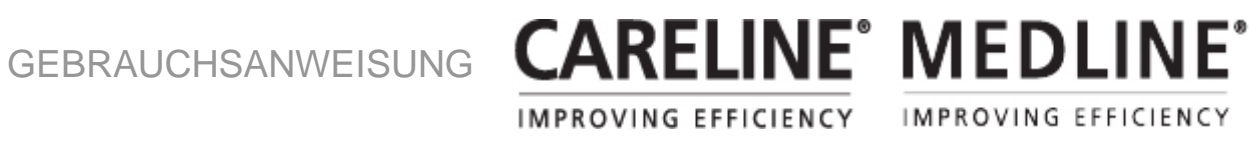

# Service Auslesegerät und Service Datentool 2 mit JUMBO Care

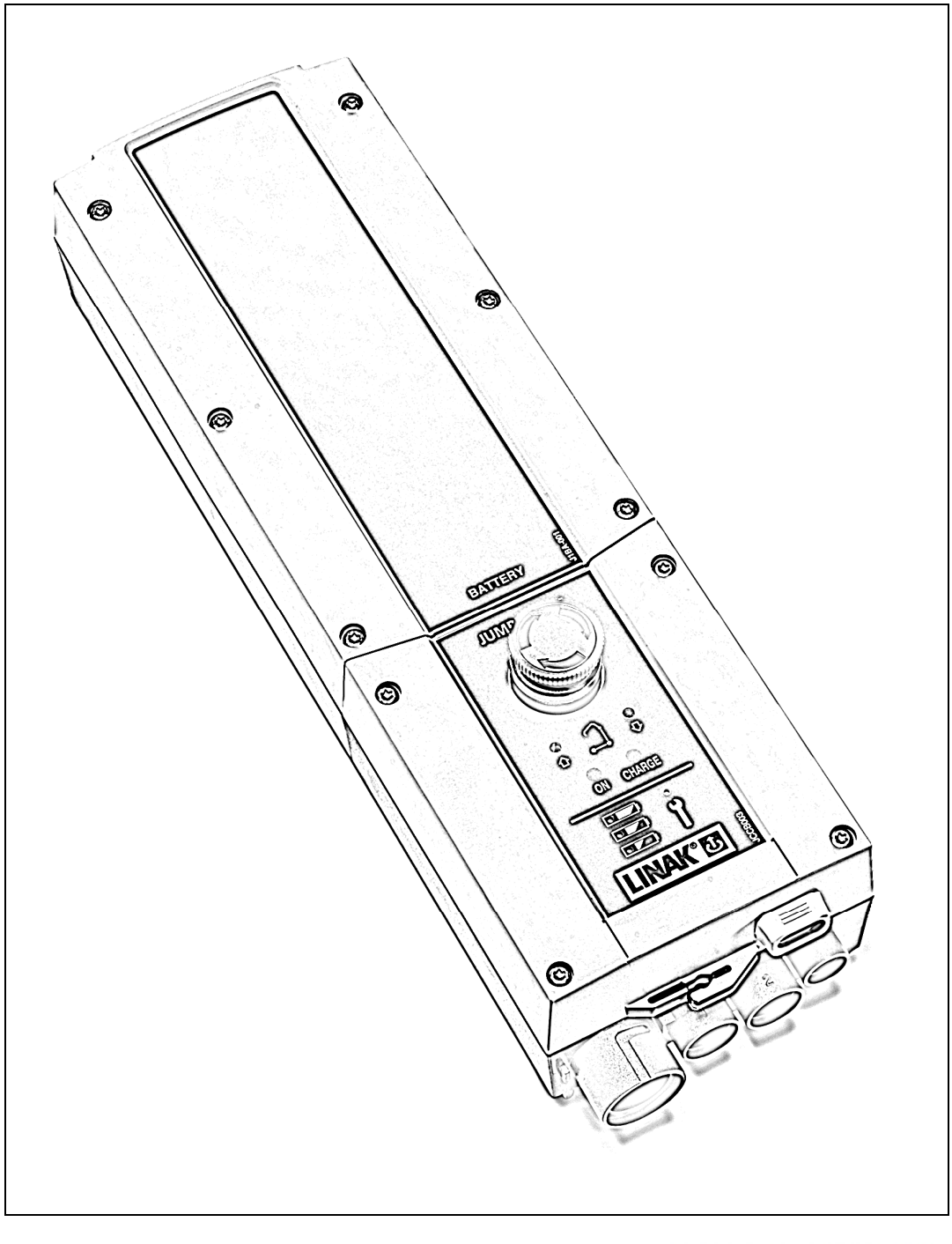

Für mehr Informationen über Linak: WWW.LINAK.COM

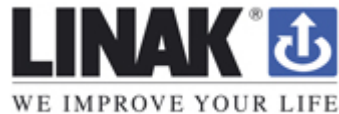

## INHALT

| Einleitung                                                | 3  |
|-----------------------------------------------------------|----|
| Serviceintervalle                                         | 4  |
| Wie ist die Voreinstellung des Serviceintervalls?         | 4  |
| Wie erkenne ich an der Kontrollbox die Servicefälligkeit? | 4  |
| Ab wann zählt die Servicezeit?                            | 4  |
| Wie wird zu einem anderen Serviceintervall gewechselt?    | 4  |
| Auslesen der Servicedaten beim JUMBO Care mit Display     | 5  |
| Auslesen der Servicedaten über Laptop                     | 6  |
| Benötigte Ausrüstung für das Auslesen der Servicedaten    | 6  |
| Anschluss und Start                                       | 6  |
| Was am Laptop ausgelesen werden kann                      | 7  |
| Rückschlüsse aus der Serviceinformation                   | 8  |
| Austausch des Antriebs                                    | 8  |
| Zurücksetzen des Serviceintervalls nach erfolgtem Service | 9  |
| Anmerkung                                                 | 9  |
| Adressen                                                  | 10 |
|                                                           |    |

## Einleitung

Vielen Dank, dass Sie sich für ein Produkt von LINAK entschieden haben.

Ihre neue JUMBO Care Kontrollbox hat einen Mikroprozessor, der es Ihnen ermöglicht, die Servicedaten über das Servicedatentool oder über das Display (wenn vorhanden an Ihrer Kontrollbox) auszulesen. In dieser Gebrauchsanweisung erfahren Sie mehr über den Gebrauch Ihres JUMBO Care und den Nutzen der Servicefunktionen.

Wenn Sie auf Ihrem Laptop keine Treiber installiert haben (wenn Sie zuvor noch nie ein Servicedatentool auf Ihrem Laptop verwendet haben), wenden Sie sich bitte an Ihre lokale Verkaufsniederlassung, um Zugriff zur IB300001 Gebrauchsanweisung, in der dieser Vorgang erklärt wird, zu bekommen.

Wenn Sie Probleme mit Ihrem neuen JUMBO Care haben, wird Ihnen die lokale Verkaufsniederlassung gerne behilflich sein.

## LINAK A/S

## Serviceintervalle

## Wie ist die Voreinstellung des Serviceintervalls?

Die Standard JUMBO Care Kontrollbox hat eine Voreinstellung des Serviceintervalls von: 12 Monate / 8000 Zyklen, je nachdem, was zuerst eintritt.

## Wie erkenne ich an der Kontrollbox die Servicefälligkeit?

Die Anzeige über Servicefälligkeit variiert je nach JUMBO Care Version:

- Keine Anzeige auf der Vorderseite: Ein einzelnes Biepen ertönt.
- Dioden auf der Vorderseite: Die Servicediode leuchtet und ein einzelnes Biepen ertönt.
- Display: Auf dem Display ist das Servicesymbol zu sehen und ein einzelnes Biepen ertönt.

## Ab wann zählt die Servicezeit?

Die Servicezeit zählt ab dem Produktionsdatum der Kontrollbox.

## Wie wird zu einem anderen Serviceintervall gewechselt?

Der Serviceintervall kann mit dem Spezial-LINAK-Handbediengerät (Invacare® Artikelnummer 1533200) gewechselt werden. Für den Wechsel des Service-Intervalls wird das Handbedienteil einfach an die JUMBO Care angeschlossen und die Taste gedrückt. Es kann zwischen unterschiedlichen Monats- oder Zyklusein-Stellungen zwischen den Services gewählt werden: Es besteht auch die Möglichkeit ,KEINE Monate' oder ,KEIN Zyklus' zu wählen.

### z. B. Drücken Sie M = 24, Drücken Sie 10000.

Der JUMBO Care ist nun so eingestellt, dass er die Servicefälligkeit alle 24 Monate oder nach 10000 Zyklen anzeigt, je nachdem, was zuerst eintritt.

Nachdem ein anderer Serviceintervall eingestellt wurde, gibt die Kontrollbox einen Ton ab (sozusagen als Empfangsbestätigung).

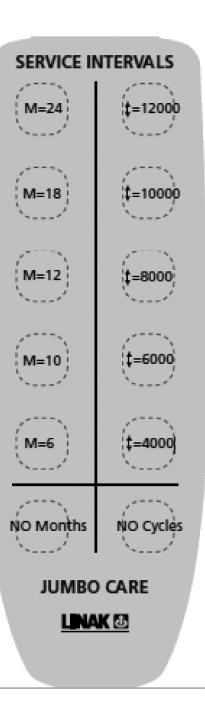

## Auslesen Servicedaten beim JUMBO Care mit Display

Beim JUMBO Care mit Display ist es möglich einige Basis-Servicedaten auf dem Display zu sehen. Um diese Informationen auf dem Display zu sehen, drücken Sie ca. 1/2 Sekunde lang auf Ihrem LINAK-Handbedienteil die Taste ,Ausleger nach oben'.

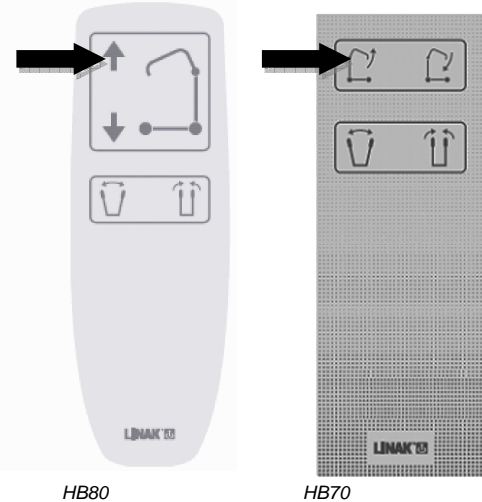

HB80

## Folgende Information wird auf dem Display angezeigt

| \$       | 12034   |
|----------|---------|
| A•S      | 1257000 |
| kg/lbs   | 7       |
| STERVICE | 90/360  |

2

- → Alle Zyklen des Hebeantriebs (Kanal 1)
- → Komplette Leistung des Hebeantriebs (Kanal 1)
- Totale Anzahl der Überlastungen (Kanal 1) →
- Tage seit dem letzten Service/Tage zwischen den Servicen →

## Auslesen der Servicedaten über Laptop

## Benötigte Ausrüstung für das Auslesen der Servicedaten

Für das Auslesen der Serviceinformationen über Laptop benötigen Sie:

- Servicedatentool 2 Version 1.3.4 oder eine neuere Version muss auf dem Laptop installiert sein.
- Sie erhalten die Software von Ihrer lokalen LINAK-Verkaufsniederlassung.
- OpenBus Programmier-und Datenauslesebox
- Serviceauslesekabel
- USB A-B Kabel

### Anschluss und Start

- A) Stellen Sie als erstes sicher, dass der Servicedatentool-Treiber und die Servicedatentool 2 Software (version 1.3.4 oder h
  öher) auf Ihrem Laptop installiert sind. Wenn der Servicedatentool-Treiber und die Servicedatentool-Software nicht auf Ihrem Laptop installiert sind, siehe Gebrauchsanweisung SDT2.
- B) Schließen Sie die Geräte wie unten gezeigt an.

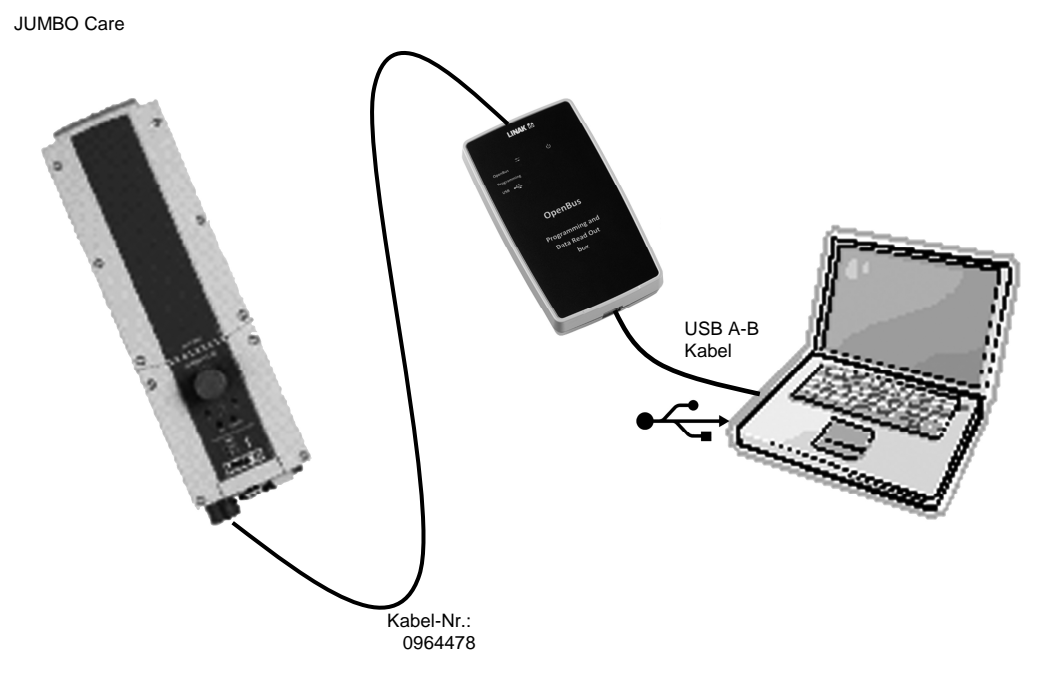

Das Servicedatenauslese-Kabel (Art.-Nr. 0964478) muss über den HB Port angeschlossen werden. Es ist auch möglich ein T-Kabel (Art.-Nr. 0015412) für den gleichzeitigen Anschluss des Handbedienteils und des Servicedatentools zu nehmen.

Wenn die Anschlüsse richtig erfolgt sind, wechselt das rote LED-Licht ("Supply8VMissing") im aktuellen Laptop-Fenster zu grün.

- C) Starten Sie die Kontrollbox durch Drücken einer Taste auf dem Handbedienteil oder durch Drücken einer Taste Anheben/Absenken auf der CB.
- D) Gehen Sie ins Startmenü auf Ihrem Laptop estart und wählen Sie das LINAK Programm, um das Servicedatentool zu öffnen Sie Linak SDT2.
   Wählen Sie den vorgeschlagenen Com Port und wählen Sie CBJC vom Drop-down-Menü.

## Was am Laptop ausgelesen werden kann.

Stellen Sie sicher, dass die JUMBO Care Ansicht startet, indem Sie das gezeigt Menü drücken. Gehen Sie zum Diagnosemenü Seite 1.

| UINAK O<br>WE IMPROVE YOUR LIFE                                                                        | vice Data Tool 2 - Ver. 1.3.4 build 3                                                                          |                                                                                                    |
|----------------------------------------------------------------------------------------------------|----------------------------------------------------------------------------------------------------|----------------------------------------------------------------------------------------------------|
| JCare(change) Configura                                                                                | Configuration Diagonsis Trunctions Statistics                                                                  |                                                                                                    |
| O IB30 (v5.4) COM12<br>OpenbusOK<br>Devices<br>O JumboCare<br>Type: 2<br>OS : 2.7<br>App : 1000000.1.0 | Linak Jumbo Care 1/2                                                                                           | Version 1.0                                                                                                    |
|                                                                                                    | <ul> <li>Battery 100% - 50%</li> <li>Service Indikator</li> <li>Battery 50% - 25%</li> <li>Overload</li> </ul> | R                                                                                                    |
|                                                                                                    | Input2                                                                                                    | Beim Drücken einer Taste auf dem Handbedienteil:<br>Input Signale bestätigen den Empfang im<br>Servicedatentool.<br>Achtung:<br>Nur HB40 Handbedienteile geben Signale.<br>OpenBusm Handbedienteile (HB70/HB80) oder HD80<br>Handbedienteile haben diese Funktion nicht. |
|                                                                                                    | Input3<br>Input4                                                                                               |                                                                                                    |

Gehen Sie zum Diagnosemenü Seite 2

| JCare - Linak Se                                     | rvice Data Tool        | 2 - Ver. 1.3.4 build 3                                                                                                    |                                                                                                    |
|------------------------------------------------------|------------------------|----------------------------------------------------------------------------------------------------|----------------------------------------------------------------------------------------------------|
| LINAK U                                              |                        |                                                                                                    |                                                                                                    |
| JCare(change) Configur                               | ation Tools            |                                                                                                    |                                                                                                    |
| Connection Info IB30 (v5.4) COM12 Devices Understand | Configuration Diagnosi | <ul> <li>Functions Statistics</li> <li>Service Counters <ul> <li>Days between services</li> <li>360</li> <li>Days since last service</li> <li>246</li> <li>Cycles betweeen services</li> <li>8000</li> <li>Cycles since last service</li> <li>0</li> <li>Total Cycles</li> <li>Actuator Info</li> <li>Total work CH1 (A*S)</li> <li>B</li> <li>Total work CH2 (A*S)</li> <li>6</li> <li>Total overloads CH1</li> <li>Battery</li> <li>Battery tate</li> <li>1: Battery Level 100% - 50%</li> <li>2: Battery Level 50% - 25%</li> <li>3: Battery Level 25% - 0%</li> <li>4: Battery Empty (system can only run actuator 1 inwards)</li> </ul></li></ul> | Tage zwischen den Service:         Kann über Spezial OpenBus HB geändert werden.         Tage seit dem letzten Service:         Kann auf 0 gesetzt werden durch gleichzeitiges Drücken Ausleger heben und senken - 5 Sekunden lang.         Zyklen zwischen den Service:         Kann über Spezial OpenBus HB geändert werden         Zyklen seit dem letzten Service:         Kann auf 0 gesetzt werden durch gleichzeitiges Drücken Ausleger heben und senken - 5 Sekunden lang.         Totale Zyklen:         Totale Arbeit Kanal 1:         Totale Arbeit Kanal 2:         Totale Überlastungen:         Kann nur durch Austausch des Antriebs durch Servicedatentool-Statistik geändert werden.         Akkustatus:         Zahlen 1-4 zeigen den aktuellen Status des Akkus an. |
|                                                      | Monitoring Openbus     |                                                                                                    |                                                                                                    |

## Rückschlüsse aus der Serviceinformation

Totale Zyklen und totale Arbeit:

Bitte kontaktieren Sie den Hersteller des Patientenlifters, um zu entscheiden, wann der Antrieb ausgetauscht werden sollte.

Überlastung:

Wenn das Gerät überlastet wurde, wird empfohlen, eventuell eine Hebeeinrichtung mit einer höheren Arbeitslast für den jeweiligen Nutzer/Institution in Betracht zu ziehen.

## Austausch des Antriebs:

Wenn der Antrieb ausgetauscht wird, muss dies über den Laptop im Servicedatentool registriert werden.

Gehen Sie ins Statistik-Menü.

Drücken Sie die 'ersetzen'-Taste zum zurücksetzen und montieren Sie einen neuen Antrieb. Dieser Vorgang wird durch einen kurzen erläuternden Text unten auf dem Servicedatentool-Bildschirm bestätigt. "Service Befehl ERLEDIGT"

| Care(change) Configurat                                       | ion Tools                                                                                                    |                                                               |                                                                           |                                                                                                    |
|---------------------------------------------------------------|----------------------------------------------------------------------------------------------------|---------------------------------------------------------------|---------------------------------------------------------------------------|----------------------------------------------------------------------------------------------------|
| Connection Info<br>DIB30 (v5.4) COM12<br>Openbus0K<br>Devices | Configuration Diagnosis Functions Statistic<br>Actuator Statistics Jumbo Care                                                                                                    | - ver. 1.0                                                    | áct 2                                                                     |                                                                                                    |
| U JumboLare<br>Type: 2<br>05 : 2.7<br>App : 1000000.1.0       | Activations In         Activations Out         Endstops In         Endstops Out         Overloads In         Overloads Out         Acc. work [A*s] In         Acc. duration[s] In         Acc. duration[s] Out         Data last updated       10:04:51 | 40<br>73<br>2<br>3<br>3<br>6<br>36<br>90<br>6<br>9<br>Replace | 19<br>28<br>0<br>0<br>0<br>0<br>0<br>0<br>0<br>0<br>0<br>0<br>0<br>0<br>0 | Aktivierung: in / Out:         Anzahl der Aktivierungen nach innen oder<br>außen         Endstopps In / Out:         Anzahl der Male, die der Antrieb Endstopps<br>erreicht nach innen oder außen erreicht hat.         Überlastungen In / Out:         Änzahl der Male, die der Antrieb überlastet<br>wurde, nach innen oder außen.         Akk. Arbeit [A*s] In / Out:         Akkumulierte Anzahl der geleisteten Arbeit,<br>nach innen oder außen [Ampere, A; Zeit in<br>Sekunden]         Akk. Dauer [s] In / Out:         Akkumulierte Zeit, nach innen oder außen [Zeit<br>in Sekunden]         Ersatz Antrieb 1 / Antreib 2:         Wenn ein Antrieb ausgetauscht wird, muss dies<br>im Servicedatentool registriert werden         Ersetze Sie Antrieb 1 (Kanal 1) oder Antrieb 2<br>(Kanal 2) durch Knopfdruck, replace'<br>(ersetzen), um den JUMBC Care<br>zurückzusetzen- dann den neuen Antrieb |

### Zurücksetzen des Serviceintervalls nach erfolgtem Service

Zurücksetzen des Serviceintervalls

Der Service wird durch das gleichzeitige Drücken (5 Sekunden lang) der beiden Tasten ,Ausleger heben' und ,Ausleger senken' zurückgesetzt. (Das Aussehen der Tasten variiert je nach Handbedienteiltyp.) Nachdem Sie die beiden Tasten 5 Sekunden lang gedrückt haben, ertönt ein Signal, dass Ihnen bestätigt, dass der Timer zurückgesetzt wurde. Der Timer setzt Dioden zurück, löscht die Anzeigen im Display der Servicesymbole und beginnt mit dem Zählen der neuen Serviceperiode.

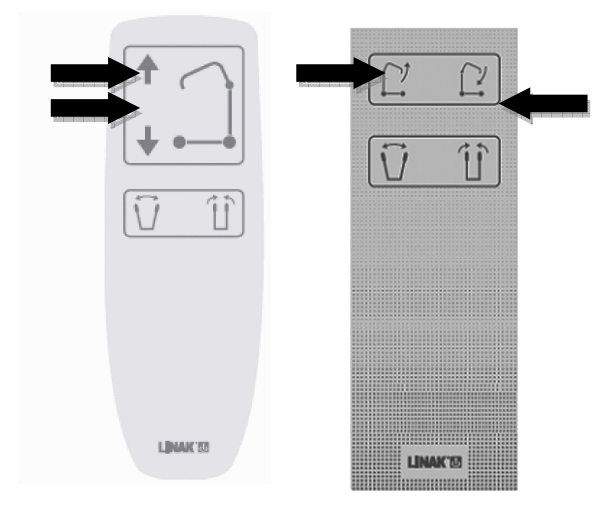

## Anmerkung:

- Wenn die Kontrollbox ausgetauscht wird, gehen die Antriebsdaten verloren. Die Daten werden in der Kontrollbox und NICHT im Antrieb gespeichert.
- Bitte beachten Sie, dass sich die Kontrollbox erst eine Stunde nachdem das Servicedatentool vom JUMBO Care genommen wurde ausschaltet. Wenn Sie vermeiden wollen, dass der Akku Strom verbraucht, kann der Not-Stopp-Schalter aktiviert werden.
- Wenn ein Motor für den Lifter oder eine Kontrollbox ausgetauscht wurde ist es erforderlich den aktuellen Anhaltewert mit der Lern Mode-Funkktion zu übertragen.

#### Produkteionsstätten:

#### CHINA

LINAK (Shenzhen) Actuator Systems, Ltd. Phone: +86 755 8610 6656 . Fax: +86 755 8610 6990 E-mail: sales@linak.cn . www.linak.cn

#### DÄNFMARK

LINAK A/S . Group Headquarters Guderup Phone: +45 73 15 15 15 . Fax: +45 74 45 80 48 Fax (Sales): +45 73 15 16 13 E-mail: info@linak.com . www.linak.com

#### SLOWAKEI

LINAK Slovakia s.r.o. Phone: +421 517563 414 . Fax: +421 517563 410 E-mail: jp@linak.sk . www.linak.com

#### US A

LINAK U.S. Inc. North and South American Headquarters Phone: +1 502 253 5595 . Fax: +1 502 253 5596 E-mail: info@linak-us.com . www.linak-us.com

#### NIEDERLASSUNGEN

AUSTRALIEN

LINAK Australia Pty. Ltd Phone: +61 3 8796 9777 . Fax: +61 3 8796 9778 E-mail: sales@linak.com..au .

#### ÖSTERREICH

LINAK GmbH - Austria Phone: +43 (0) 2746 210 36 . Fax: +43 (0) 2746 210 44 E-mail: info@linak.de . www.linak.at

#### **BELGIEN & LUXEMBURG**

LINAK Actuator-Systems NV/SA Phone: +32 (0)9 230 01 09 . Fax: +32 (0)9 230 88 80 E-mail: info@linak.be . www.linak.be

#### BRASILIEN

LINAK do Brasil Comércio de Atuadores Ltda. Phone: +55 (11) 2832-7070 . Fax: +55 (11) 2832-7060 E-mail: info@linak.com.br . www.linak.com.br

#### KANADA

LINAK Canada Inc. Phone: +1 905 821 7727 . Fax: +1 905 821 4281 E-mail: info@linak.ca . www.linak.ca

#### REPUBLIK TSCHECHIEN

LINAK C&S S.R.O. Phone: +420581741814 . Fax: +420581702452 E-mail: ponizil@linak.cz . www.linak.cz

#### DÄNEMARK

LINAK DANMARK A/S Phone: +45 86 80 36 11 . Fax: +45 86 82 90 51 E-mail: linak@linak-silkeborg.dk . www.linak.dk

#### FINNLAND

LINAK OY Phone: +358 10 841 8700 . Fax: +358 10 841 8729 E-mail: linak@linak.fi . www.linak.fi

#### FRANKRFICH

LINAK FRANCE S.A.R.L Phone: +33 (0)2 4136 3434 . Fax: +33 (0)2 4136 3500 E-mail: linak@linak.fr . www.linak.fr

#### DEUTSCHLAND

LINAK GmbH Phone: +49 6043 9655 0 . Fax: +49 6043 9655 60 E-mail: info@linak.de . www.linak.de

#### INDIEN

LINAK A/S India Liaison Office Phone: +91 120 4273708 . Fax: +91 80 2224 3863 E-mail: info@linak.in . www.linak.in

#### IRI AND

LINAK UK Limited Phone: +44(0)121 544 2211 . Fax: +44(0)121 544 2552 E-mail: sales@linak.co.uk . www.linak.co.uk

#### ITALIEN

LINAK ITALIA S.r.I. Phone: +39 02 48 46 33 66 . Fax: +39 02 48 46 82 52 E-mail: info@linak.it . www.linak.it

#### JAPAN

I INAK K K Phone: +81 45 533 0802 . Fax: +81 45 533 0803 E-mail: linak@linak.jp . www.linak.jp

#### MALAYSIA

LINAK A/S Asian Representative Office Phone: +60 4 210 6500 . Fax: +60 4 226 8901 E-mail: info@linak-asia.com . www.linak-asia.com

#### NIEDERLANDE

LINAK Actuator-Systems B V Phone: +31 76 5 42 44 40 . Fax: +31 76 5 42 61 10 E-mail: info@linak.nl . www.linak.nl

NEUSEELAND LINAK New Zealand Ltd. Phone: +64 9580 2071 . Fax: +64 9580 2072 E-mail: nzsales@linak.com.au . www.linak.co.nz

### NORWEGEN

LINAK Norge AS Phone: +47 32 82 90 90 . Fax: +47 32 82 90 98 E-mail: info@linak.no . www.linak.no

### POLEN

LINAK Polska Phone: +48 (22) 500 28 74 . Fax: +48 (22) 500 28

E-mail: dkreh@linak.dk . www.linak.pl

### SPANIEN

LINAK Actuadores S.L. Phone: +34 93 588 27 77 . Fax: +34 93 588 27 85 E-mail: linakact@linak.es . www.linak.es

#### SCHWEDEN

LINAK Scandinavia AB Phone: +46 8 732 20 00 . Fax: +46 8 732 20 50 E-mail: info@linak.se . www.linak.se

#### SCHWEIZ LINAK AG

Phone: +41 43 388 31 88 . Fax: +41 43 388 31 87 E-mail: info@linak.ch . www.linak.ch

#### TAIWAN

LINAK A/S Taiwan Representative Office Phone: +886 2 250 80296 . Fax: +886 2 2508 3604

E-mail: info@linak.com.tw . www.linak.com.tw TÜRKFI

LINAK A/S Turkey Representative Office Phone: +90 312 4726338-59 . Fax: +90 312 4726635 E-mail: vozen@linak.com.tr . www.linak.com.tr

#### GROßBRITANNIEN

LINAK UK Limited Phone: +44(0)121 544 2211 . Fax: +44(0)121 544 2552 E-mail: sales@linak.co.uk . www.linak.co.uk

#### VERTRIEBSHÄNDLER

#### ARGENTINIEN

NOVOTEC ARGENTINA SRL Phone: +[54] (11) 4303-8900/89 . Fax: +[54] (11) 4032-0184 E-mail: info@novotecargentina.com www.novotecargentina.com

#### KOLUMBIEN

www.hej.co.id

MEM Ltda Phone: +[57] (1) 334-7666 . Fax: +[57] (1) 282-1684

#### E-mail: servicioalcliente@memItda.com.co www.memltda.com.co

INDONESIEN PT. HIMALAYA EVEREST JAYA Phone: +6 221 544 8956/65 . Fax: +6 221 619 4658/1925 E-mail: heiplastic-div@centrin.net.id .

#### 9430 E-mail: info@bod.ir . www.bod.ir

IRAN

Bod Inc.

MEXICO ILSA S.A. de C.V. Phone: +[52] (55) 5388-3960 . Fax: +[52] (55) 5388-3966 E-mail: linak@ilsamexico.com. www.ilsamexico.com

Phone: +98 21 2203 9435 . Fax: +98 21 2203

#### RUSSLAND

000 FAM Phone: +7 812 3319333 . Fax: +7 812 3271454 E-mail: purchase@fam-drive.ru . www.famdrive.ru

SINGAPUR SERVO DYNAMICS PTE. Ltd. Phone: +65 6844 0288 . Fax: +65 6844 0070 E-mail: servodynamics@servo.com.sg . www.servo.com.sg

#### SÜDAFRIKA

Industrial Specialised Applications CC Phone: +27 11 312 2292 or +27 11 2077600 Fax: +27 11 315 6999 E-mail: gartht@isagroup.co.za . www.isaza.co.za

#### SÜDKOREA UNITEK ENG.

Phone: +82 2 567 0888 . Fax: +82 2 3453 1177 E-mail: unitekeng@unitekeng.co.kr www.unitekeng.co.kr

#### VEREINIGTE ARABISCHE EMIRATE

Mechatronics Phone.: +971 4 267 4311 . Fax: +971 4 267 4312 E-mail: mechtron@emirates.net.ae www.mechatronics.ae For contact details on other countries please visit www.linak.com or contact:

#### LINAK INTERNATIONAL

Fax: +45 74 45 90 10 E-mail: info@linak.com . www.linak.com

Nutzungsbedingungen Der Nutzer ist verantwortlich dafür, Sorge zu tragen, dass die LINAK Produkte für die jeweilige Anwendung geeignet sind. LINAK verwendet große Sorgfalt darauf, stets genaue und aktuelle Informationen über ihre Produkte zur

und aktuelle Informationen über ihre Produkte zur Verfügung zu stellen. Aufgrund der ständigen Weiterentwicklung seiner Produkte behält LINAK sich die Änderung seiner Produkte ohne vorherige Anktundigung vor. Daher kann LINAK nicht garantieren, dass besagte Informationen zu seinen Produkten dem korrekten und aktuellen Status entsprechen. Obwohl stets um Lieferbarkeit seiner Produkte bem üht ist, kann aus vorher genannten Gründen die Lieferbarkeit eine bestimmten Produktes nicht garantiert werden. Daher behält LINAK sich das Recht vor, den Verkauf eines Produktes, dass auf der Webseite, in seinen Katalogen oder anderem schriftlichen Unterlagen, die von LINAK erstellt wurden, einzustellen.

einzustellen. Alle Verkäufe sind vorbehaltlich der allgemeinen Verkaufs-und Lieferbedingungen von LINAK. Eine Kopie erhalten Sie bei LINAK.

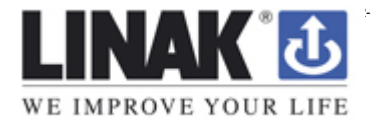